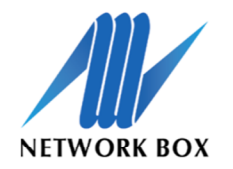

NEXT GENERATION MANAGED SECURITY

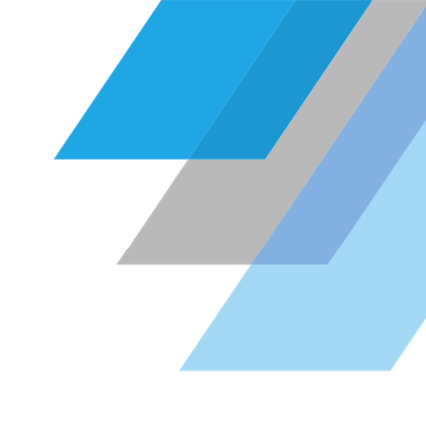

## Network Box Web GUI Kurzanleitung Neustart & Herunterfahren der Network Box

Sollte aufgrund von Wartungsarbeiten o.ä. die Network Box ausgeschaltet oder neugestartet werden müssen, kann dies geordnet über die Network Box Web GUI durchgeführt werden.

**ACHTUNG:** Generell muss die Network Box sauber heruntergefahren bzw. neugestartet werden, ein Abziehen des Stromkabels kann die laufende Datenbank und somit die Funktionsweise der gesamten Network Box schädigen.

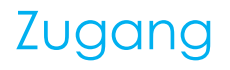

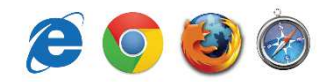

1. Gehen Sie mit einem beliebigen Browser auf die Weboberfläche der Network Box: https://admin.network-box.com

2. Loggen Sie sich mit den entsprechenden Zugangsdaten ein.

| <b>i</b> 👜 | Welcome to Network Box              |
|------------|-------------------------------------|
|            | User Name<br>mustermann<br>Password |
|            | Login                               |

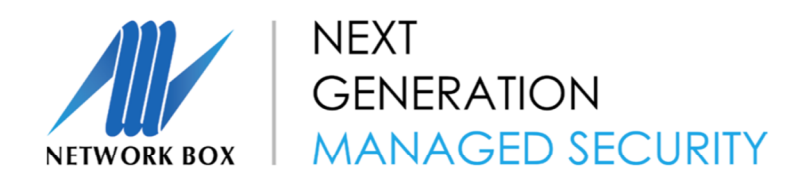

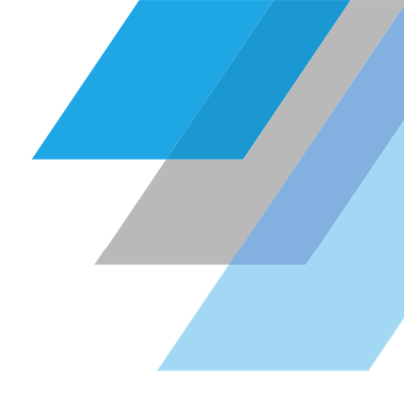

## Network Box neustarten

1. Im Menüpunkt Dashboard > Configuration > Control > System Reboot

| Home          |   |          |                  |                  |                | in a start of the start of the | and a statistical statistical | a series and series and s |          |
|---------------|---|----------|------------------|------------------|----------------|----------------------------------------------------------------------------------------------------|----------------------------------------------------------------------------------------------------|----------------------------------------------------------------------------------------------------|----------|
| Dashboard     | • | Тор      | Entities         | 0                | î              | Ne                                                                                                    | etwork Activity Sur                                                                                                    | nmary                                                                                                    |          |
| Analysis      |   |          |                  |                  |                |                                                                                                    | 240                                                                                                    |                                                                                                    |          |
| Reporting     | • |          | TOTAL 🔻          | USAGE 🛊          |                | Island                                                                                                    | Schweden                                                                                                    |                                                                                                    |          |
| Configuration | × | Entities | 7 23 KB          | 69.99%<br>29.61% |                |                                                                                                    | Norwegen                                                                                                    |                                                                                                    | Russland |
| My Account    |   | Control  | Network Setup    | 40%              |                | Voreini                                                                                                    |                                                                                                    |                                                                                                    |          |
|               |   |          | System Condition | n                | and the street |                                                                                                    | Polen                                                                                                    |                                                                                                    |          |
|               |   |          | System Reboot    |                  |                |                                                                                                    | arkreich                                                                                                    | Kasachstan                                                                                                    | Mongolei |
|               |   |          | System Shutdow   | n :              | SA             | Span                                                                                                    | ien Turke                                                                                                    | Frank .                                                                                                    | China    |

2. Sie gelangen nun in den Reboot-Bereich. Dort kann man "Now" oder die gewünschte Zeit für den Neustart eingeben. Um eine saubere Dokumentation zu erhalten, muss das Feld "Reason" (z.B. Wartungsarbeiten) ebenfalls gefüllt werden.

| NEXT GENERATION MANAGED SECURITY | Dashboard                                      | Analysis | Reporting     | Configuration | My Account |  |
|----------------------------------|------------------------------------------------|----------|---------------|---------------|------------|--|
| System Reboot                    |                                                |          |               |               |            |  |
|                                  |                                                |          | System Reboot |               |            |  |
|                                  | Watchdog timer/schedule: not currently enabled |          |               |               |            |  |
|                                  |                                                | At Now   | •             |               |            |  |
|                                  |                                                | Reason   | Reboot        |               |            |  |

3. Der Neustart wird anschließend bestätigt.

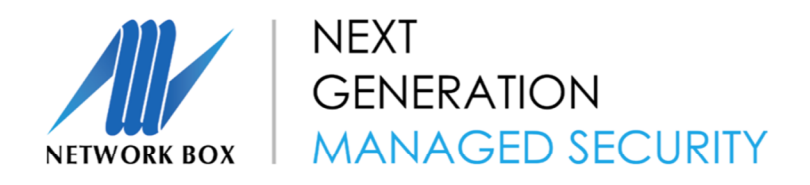

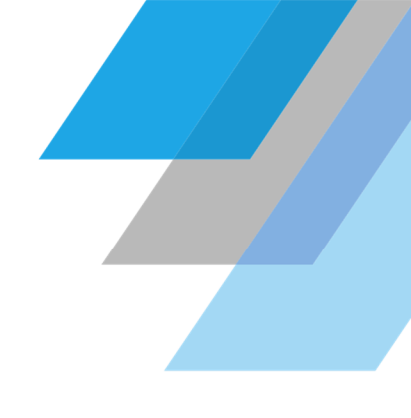

## Network Box herunterfahren

1. Im Menüpunkt Dashboard > Configuration > Control > System Shutdown

|               |   |          |                       |           | Dashboard    | Analysis         | Reporting                    | Configuration    | My Account |
|---------------|---|----------|-----------------------|-----------|--------------|------------------|------------------------------|------------------|------------|
| B Home        | ¥ | Тор      | Entities              | □ = †\$†  |              | Ne               | etwork Activity Sur          | nmary            |            |
| Analysis      | Þ | No.      |                       | ST 24     | T MALE AND P |                  | 10-10-                       |                  |            |
| Reporting     | Ň |          | TOTAL y U             | ISAGE 🗧 主 |              | Island           | Finnland                     |                  |            |
| Configuration | Þ | Entities | 112 27 KB             | 47.63%    |              |                  | Norwegen                     |                  | Russland   |
| My Account    |   | Control  | Network Setup         | % Kanada  |              | Verein<br>Königr | gtes                         |                  |            |
|               |   |          | 25 System Condition   | 3%        | A Normal     |                  | Polen<br>Deutschland Ukraine |                  |            |
|               |   |          | 12 System Reboot      | %         | Der -        |                  | ankreich<br>Itellien         | Kasachstan       | Mongolei   |
|               |   |          | 10<br>System Shutdown | % /USA    |              | Span             | Türke                        | A CLE            | China      |
|               |   |          | 10                    | %         |              |                  |                              | Irak Afghanistan |            |

2. Sie gelangen nun in den Shutdown-Bereich. Dort kann man "Now" oder die gewünschte Zeit für das Herunterfahren des Systems eingeben. Um eine saubere Dokumentation zu erhalten, muss das Feld "Reason" (z.B. Wartungsarbeiten) ebenfalls gefüllt werden.

| NETWORK BOX     | Dashboard                                      | Analysis | Reporting       | Configuration | My Account |  |  |
|-----------------|------------------------------------------------|----------|-----------------|---------------|------------|--|--|
| System Shutdown |                                                |          |                 |               |            |  |  |
|                 |                                                |          | System Shutdown |               |            |  |  |
|                 | Watchdog timer/schedule: not currently enabled |          |                 |               |            |  |  |
|                 |                                                | At Now   | •               |               |            |  |  |
|                 |                                                | Reason   | Shutdown        |               |            |  |  |

3. Das Herunterfahren wird anschließend bestätigt.